## WiFi til Windows 11

Guide til ZBC WiFi på Windows 11

Venstreklik på ikonet med internet, lyd og batteri

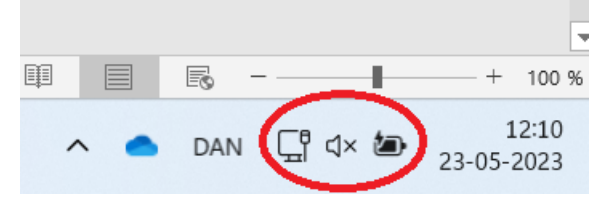

## Klik derefter på pilen ved internetikonet

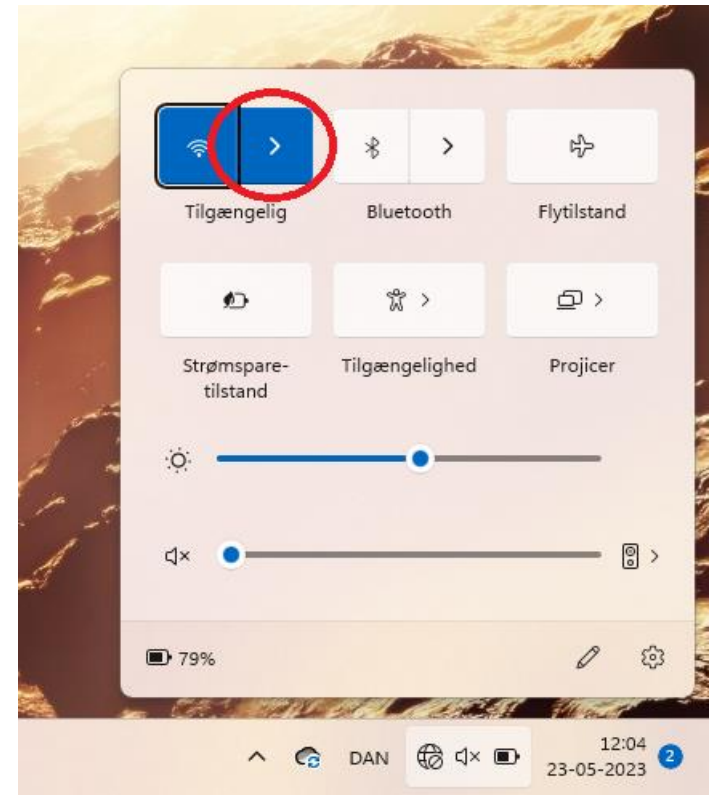

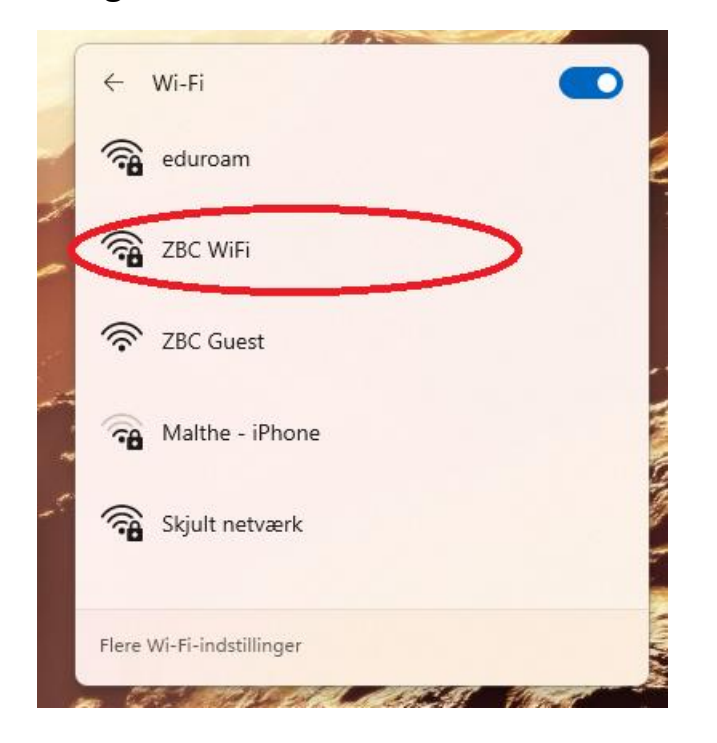

Vælg det internet der hedder "ZBC WiFi"

Tryk på den lille boks der siger "Opret forbindelse automatisk". Tryk derefter på "Opret Forbindelse"

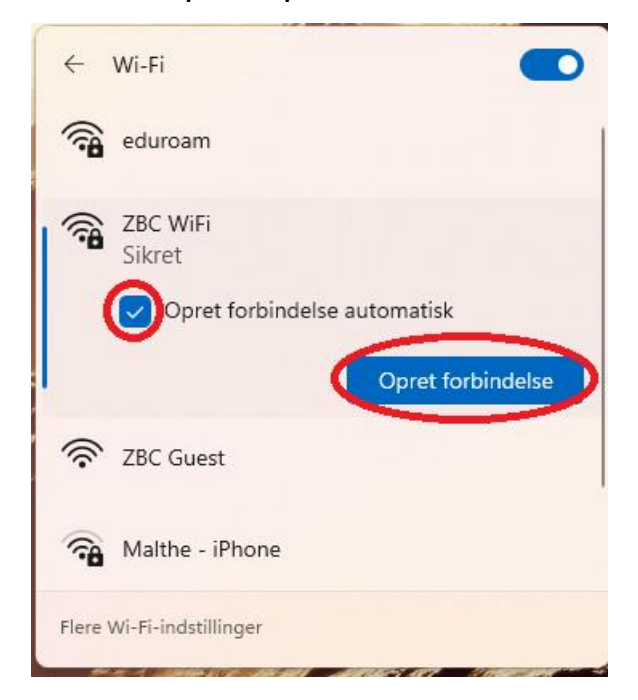

Skriv din skole mail og din adgangskode og tryk "OK"

| ←     | Wi-Fi                                                             |                                    |
|-------|-------------------------------------------------------------------|------------------------------------|
|       | ZBC WiFi<br>Sikret                                                |                                    |
|       | Angiv dit brugernavn og din adgangskode                           |                                    |
|       | xxxxxx@zbc.dk                                                     |                                    |
|       |                                                                   | ି                                  |
|       | Opret forbindelse ved hjælp af et certifikat                      |                                    |
|       | Opret forbindelse ved h                                           | njælp af et certifikat             |
|       | Opret forbindelse ved h                                           | njælp af et certifikat<br>Annuller |
| ((r   | Opret forbindelse ved h                                           | njælp af et certifikat<br>Annuller |
| Flere | Opret forbindelse ved h<br>OK<br>ZBC Guest<br>Wi-Fi-indstillinger | njælp af et certifikat<br>Annuller |

## Tryk på "Opret Forbindelse"

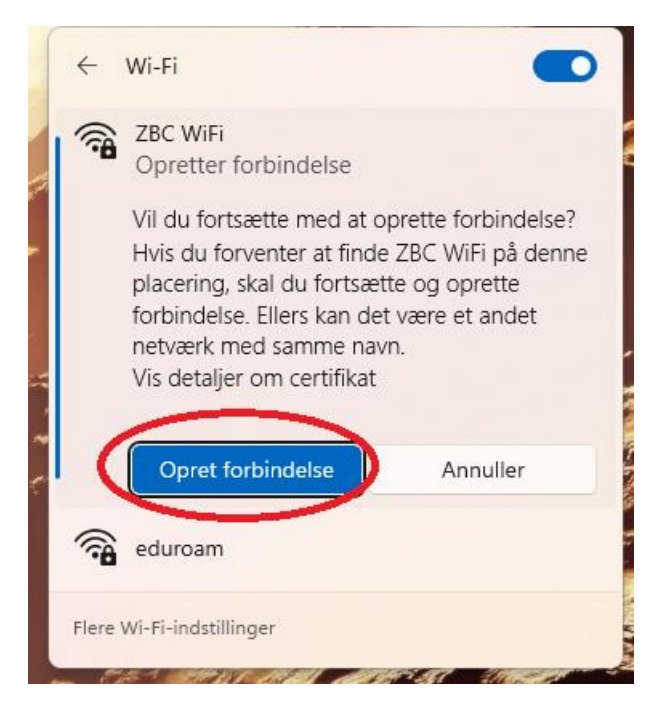

## Når den ser sådan her ud er du på internettet

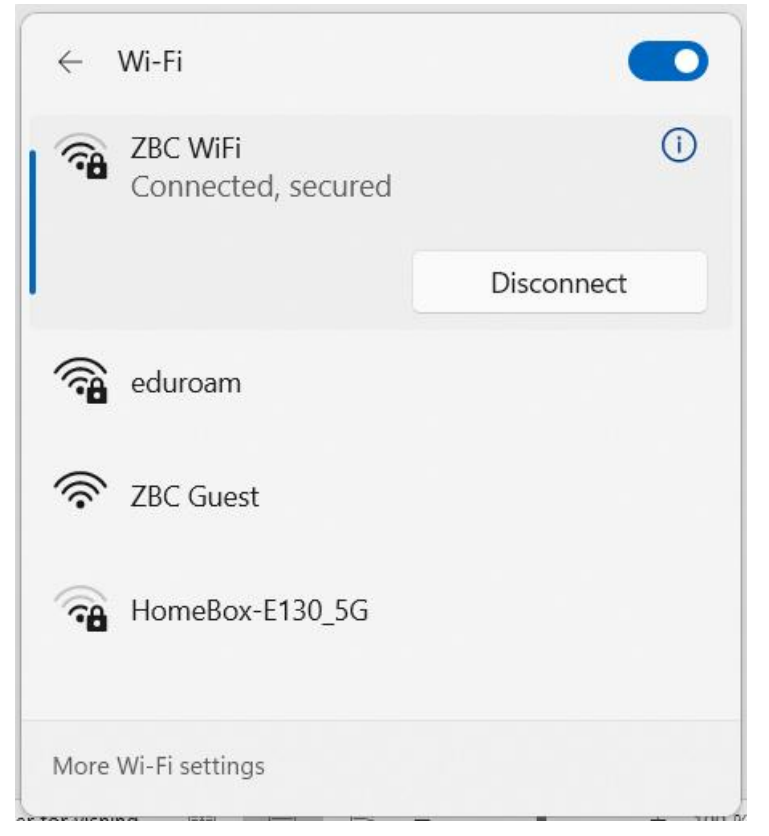